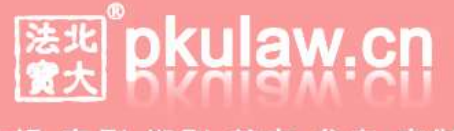

法规 案例 期刊 英文 参考 定制

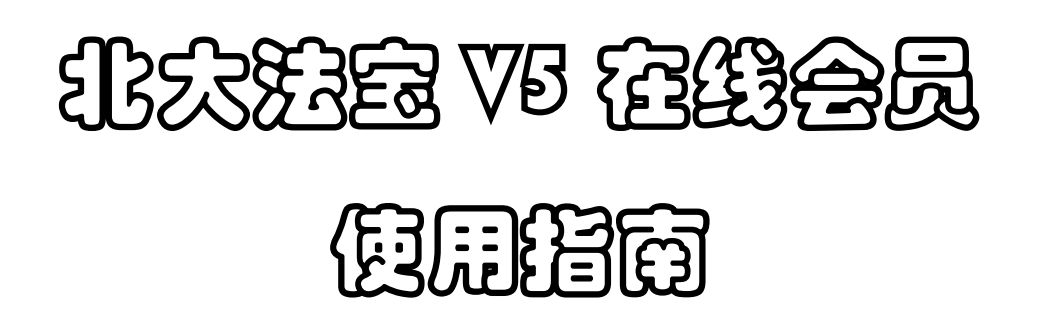

#### 系统概述

"北大法宝"是由北京大学法制信息中心与北大英华科技有限公司联合推出的智能型法律信息一站式检索平台。1985 年诞生于北京大学法律系,经过 20 多年不断的改进与完善, 是目前最成熟、最专业、最先进的法律信息全方位检索系统。

"北大法宝"致力于对法律信息数据的深度挖掘和知识发现,独创以"法条联想 clink" 为代表的一系列智能检索功能以不断提升用户体验,并围绕用户需求研发定制平台,进行专 业法律信息数据整合,提供创新高效的检索体验;数据收录及时,收录渠道权威而正式,内 容均经过严格编辑和校对,录入后适时进行整理和修改,以保证数据内容的准确性和时效性, 充分保障用户利益;"北大法宝"设置专业的售后服务中心,为用户提供"一对一的顾问式服 务",根据用户的个性化需求更提供邮件订阅、系统安装、会刊寄送等一系列增值服务。

目前"北大法宝"5.0版是北大法宝的最新版本,包括"法律法规"http://www.pkulaw.cn、 "司法案例"http://www.pkulaw.cn/case、"法学期刊"http://www.pkulaw.cn/qk、"专题 参考"http://www.pkulaw.cn/zt、"英文译本"http://en.pkulaw.cn 以及"法宝视频"库 http://v.pkulaw.cn/等六大检索系统,全面涵盖法律信息的各种类型,在内容和功能上全面 领先,取得了绝对优势的市场占有率,受到国内外客户的一致好评,已成为法律信息服务领 导品牌、法律工作者的必备工具。同时基于"北大法宝"庞大内容支持的法律软件开发业务 日益受到用户青睐。

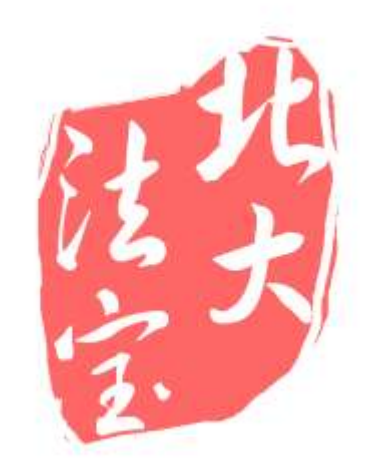

## 系统特色

# 法条联想 Clink 功能 相关信息均互相关联与印证,呈现立体化的法律知识关联体系

## 检索结果筛选 独创检索结果动态分组筛选功能,使检索过程更加轻松有趣

## 法宝之窗功能 弹出小窗自动印证完整法条及与其相关的信息,方便用户进行研究与学习

- 摘要显示功能
   全球首创全文关键词命中预览和所有命中段落的聚合展现,快速提前筛选,集中选择利用
- 修订沿革与时效提示功能
   直观提示法律文件的修订版本和时效性,法律适用快速准确
- 法宝引证码
   逐渐完善的引证体系,避免信息漂移,便于快速定位与共享

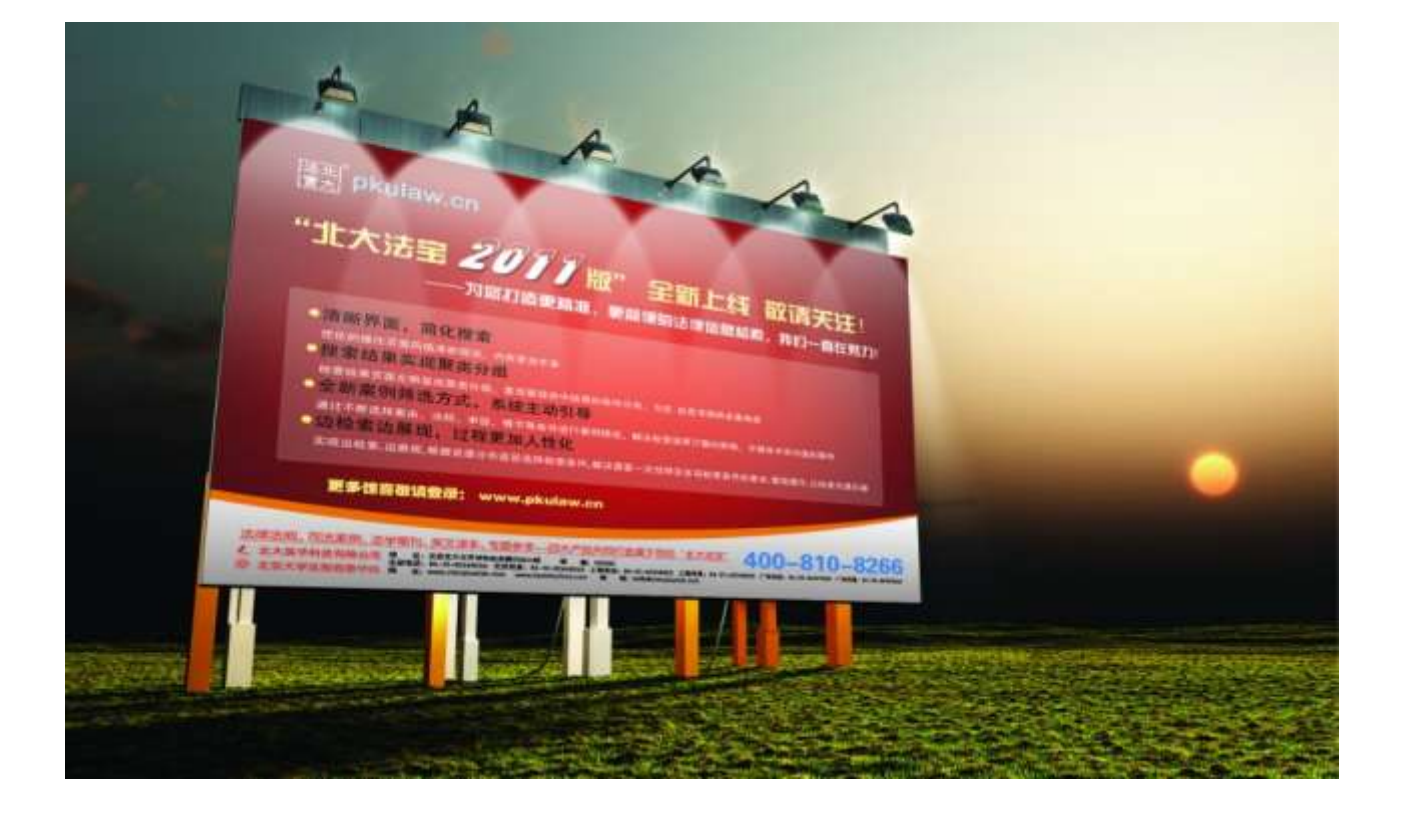

## 简易使用指南

## [系统登陆]

| 🦉 法律法规_北大法宝♥                 | 5_最权威专业的法律法规格     | 金索系统_60万 <mark>篇法律文件,</mark> 日    | 均500篇更新                     |
|------------------------------|-------------------|-----------------------------------|-----------------------------|
| 🕞 🗢 😸 http://w               | ww.pkulaw.cn/     |                                   |                             |
| 用户名: 密码:                     | 登录:   登录设置   IP登录 | 注册 │ 忘记密码 │ 产品与服务 │ 北犬法宝(VIP) │ 1 | 比大法律网                       |
| 法北<br>愛大<br><b>pkulaw.cn</b> | 北大法宝              | 12种方法 精确命中结果                      | 2011年11月25日<br>星期五<br>简体 繁体 |

在浏览器中输入网址 <u>http://www.pkulaw.cn</u>,键入您的用户名和密码即可登录; IP 允 许范围内可点击"IP 登录"直接登录,用户无需输入用户名和密码。如需了解更多登录设置 以及密码修改等信息请致电法宝客服热线: 400-810-8266,邮箱: <u>bdfb@chinalawinfo.com</u>。

#### [检索概述]

#### 1、关键词检索

(1)"精确"检索:即完全匹配的检索模式,准确定位,严格按照所输入关键字查找。系统默认精确检索,并推荐使用精确检索。

(2)"模糊"检索:对用户输入的关键词词串进行分词处理,忽略词之间的位置关系进行简单的逻辑运算。扩大检索范围,更全面兼顾相关信息,检索命中范围更广。

(3)"同句"检索:所输入的关键词(仅在输入两个或两个以上词的时候有效)在同一句(两个标点符号之间)中同时出现,能更精确的检索出您所需的文件。

检索方式: ○ 粘油 ● 纽勒 ● 四日 ● 四日

0.52 0.11 8 4

(4)"同段"检索:

所输入的关键词(仅在输入两个 或两个以上词的时候有效)在同 一段中同时出现,仅在全文关键 词中使用。

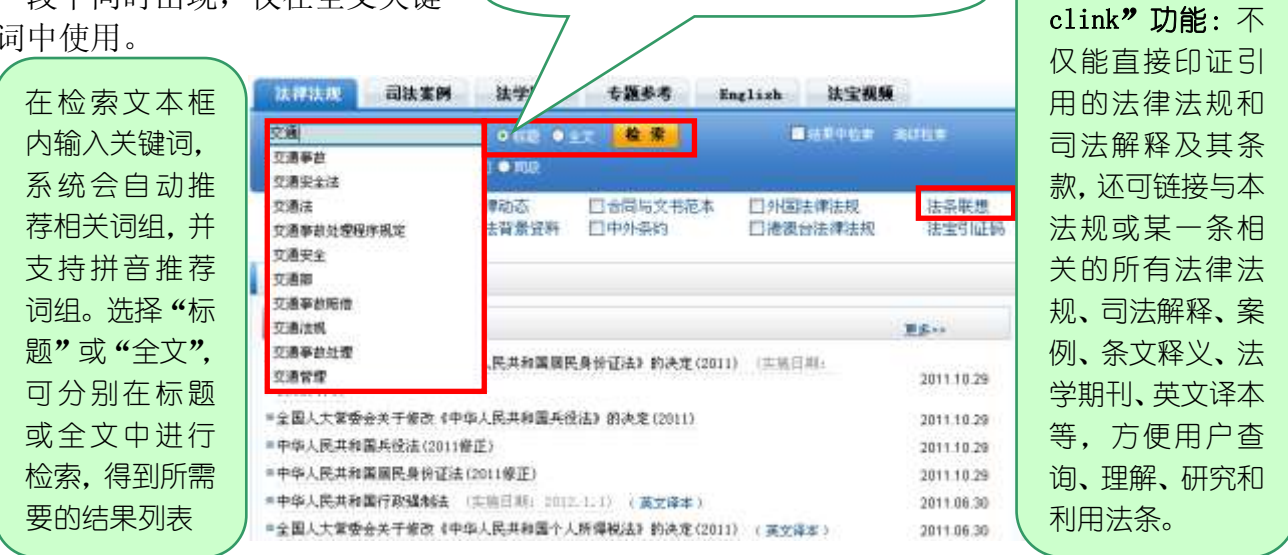

点击进入"法条联

"法条联想

想"页面。

#### 2、检索技巧

## 2.1 合理运用逻辑运算符,精确检索结果

| 在框内输                    | 法律法规 司法案例 法学期刊 专题参考 English 法宝税预                                                                          | 勾选所要检          |
|-------------------------|----------------------------------------------------------------------------------------------------|----------------|
| 人检索诃,<br>占 <b>土 "</b> 检 | ○ 行起         ● 全文         役 常         ■ 功果甲指常 局切指常           检索方式:         ● 猫嗪         ● 同句         ● 同校 | 家的数据库          |
| 索"按钮,<br>即可进入           | ☑中央法规司法解释 □法律动态 □合同与文书范本 □外国法律法规 注些联想<br>□地方法规规章 □立法背景统科 □中外条约 □港设合法律法规 法宝引证码                             | 并可多选/<br>需要检索的 |
| 数据库并呈现检索                | 中央法规司法解释                                                                                                  | 数据库进行          |
| 结果;支持<br>多种逻辑           |                                                                                                    | 亦可直接点<br>击子库名称 |
| 运算符号。                   | <ul> <li>●中华人民共和国兵役法(2011修正)</li> <li>2011.10.29</li> </ul>                                               | 」 进行高级检<br>索。  |

| 查询要求   | 符合或字母 | 范 例                      |
|--------|-------|--------------------------|
| 包含所有多个 | *或空格  | 在标题查询框中输入:证券*上市,查询结果为所有标 |
| 关键词的文件 |       | 题中同时包含"证券"和"上市"两个关键词的文件。 |
| 至少包含多个 |       | 在法规全文或文件全文框中输入:证券+上市,查询结 |
| 关键词之一的 | +     | 果为所有正文中至少包含"证券"或"上市"其中一  |
| 文件     |       | 个关键词的文件。                 |
| 包含运算符号 |       | 在法规全文或文件全文框中输入:证券-上市,查询结 |
| 后的关键词的 | _     | 果为所有正文中包含"证券"但不包含"上市"其中  |
| 文件     |       | 一个关键词的文件。                |

#### 2.2 检索结果筛选,让检索更加简单

边检索边筛选,极大降低了对需要事先掌握检索方式和信息内容的要求,根据资源 分布逐层检索条件,解决需要事先输入多项检索条件的复杂操作,让检索更加简单易用。

| 分类 📫 📩 🖄                                                | 社家结果筛选 司法主义 法学期刊 专题参考 Engli                          | sh 法宝视频                  |
|---------------------------------------------------------|------------------------------------------------------|--------------------------|
| 指导変列(188)<br>经典変列(5137)<br>评析変列(419)<br>意識変列(131408)    | 合同<br>総素方式: ○ 株価 ● 板架 ● 同切 ● 同段                      | ■結果中检索 案例检索              |
| - Hiskeldstrowy                                         | <b>英码与裁判文书(138833篇)</b> 案例报道(826篇) 仲書                | a推决与案例(172篇)             |
| 黨由分类                                                    | 案例与裁判文书                                              |                          |
| - 刑事(924)<br>- 民義経然(137638)<br>- 行政(70)                 | ·刑事(024篇)                                            | <b>B\$</b> 255           |
|                                                         | ·祝细則合同诈骗案 湖东省华容易人民法院 C1                              | 11)冲刑初学第111号 2011.09.29  |
|                                                         | #徐力會同诈编集 河南省南阳市中级人玩法院 (201)                          | 1)南南兰特芋第112号 2011.09.02  |
| 案件信节<br>和WER和ISTORN                                     | ·湖南巨龙生物科技有限公司等抽逃出货、合同诈骗案<br>期前查汨罗市人民法院 (3            | 2011)阳影初宇第40号 2011.08.18 |
| <ul> <li>丙酮率利量节(858)</li> <li>民事収责価节(135959)</li> </ul> | <ul> <li>王华云合同诈骗案</li> <li>河南省對動市中级人民法院()</li> </ul> | (011)戰刑终字第51号 2011.08.16 |
| 行政责任情节(415)                                             | ·李智华等合同诈骗震 宏差音高级人死法院(201                             | ()公商刑终于第889号 2011.08.10  |
| e e constancial a sub-                                  | - 局文武合同诈骗案 上海市普速区(昌)人民法院 (2)                         | (11)費利胡宇第400号 2011.08.08 |
| 审理程序                                                    | 王某某合同诈骗、诈骗、职务侵占案<br>上海市第二中级人民创筑(2011))               | クニ中形的宇第238号 2011.08.05   |
| 初單(69034)                                               | • 许荣音同诈骗案 甘肃省张振市甘州区人民法院 (3)                          | 011)甘利初宇第31号 2011 08 04  |

#### 2.3 摘要显示功能,节省检索时间

为方便用户对检索结果集中选择利用,解决频繁切换屏幕的繁琐操作。"北大法宝"首创 全文关键词命中预览和所有命中段落的聚合展现,快速提前筛选。检索结果列表中除了相关 标题外,在标题下方同时显示命中内容的摘要,并可滚动浏览同一文件中的多个命中摘要, 方便选择最需要的命中内容,同时还可聚焦浏览所有命中摘要。

例: 在检索框中输入检索内容,如"劳动合同",点击"全文"检索方式,进行全文检索

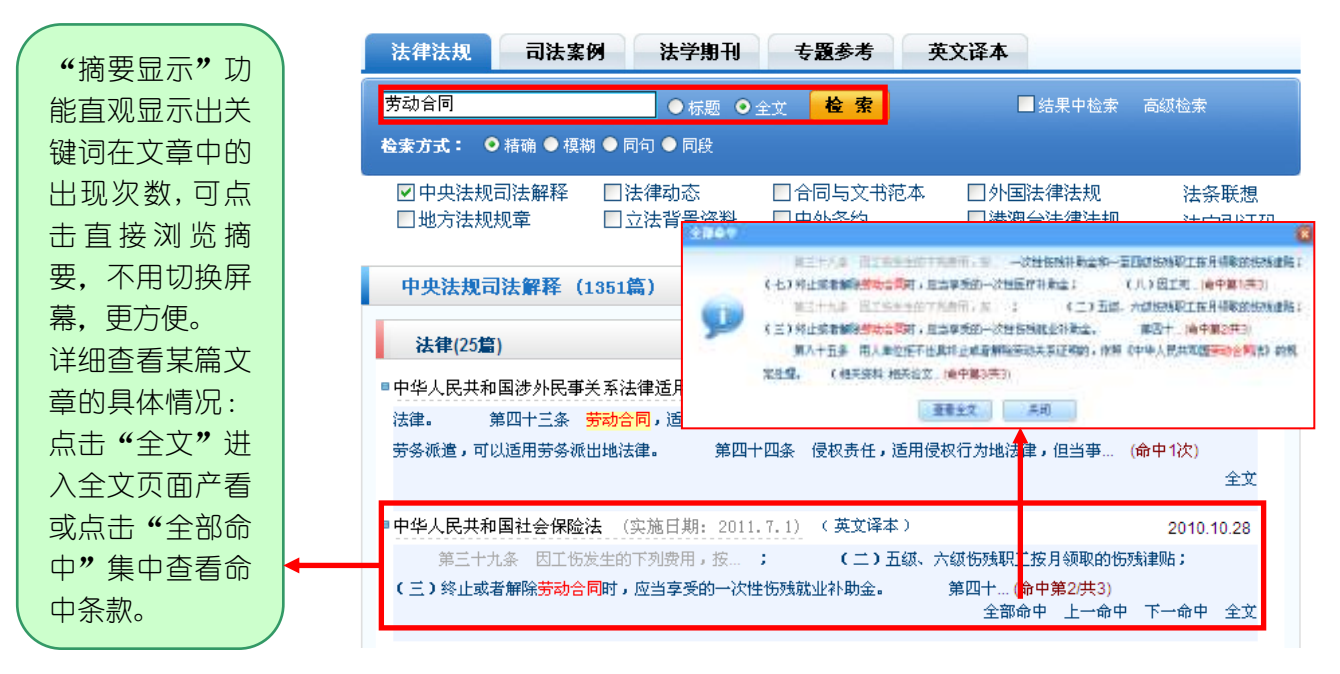

#### 2.4 高级检索,复合检索,快速定位结果

首页点击进入任意子数据库后,可直接进入该子库高级检索模式。

高级检索是为了缩小检索内容,提高查准率,适用于当您对所查找的内容了解更多线索的情况。高级检索的具体项目根据每个子库性质不同而略有不同,您可以根据项目提示将所掌握的线索关键词输入到对应文本框中(项目不必完全填满),然后点击"检索"即可得到结果列表。

|                                                                                                    |                                                                                | 取消勾选后,即可仅对本库进行简单检索                                                                                                    |
|----------------------------------------------------------------------------------------------------|--------------------------------------------------------------------------------|----------------------------------------------------------------------------------------------------|
| ■ 北大法宝 >法律法规 >中央法                                                                                                    | 規司法解释                                                                          | <b>†</b>                                                                                                    |
| 效力级别                                                                                                    | 检索方式: 💿 精确 🔘 模糊 🔘 同句 🔵 同                                                       | 1段 按效力级别分组 ✔ □结果中检索 ✔ 高级检索                                                                                                    |
| <ul> <li>法律(1259)</li> <li>行政法规(6646)</li> <li>司法解释(4683)</li> <li>部门规章(131178)</li> <li>团体规定(2651)</li> <li>行业规定(7718)</li> <li>军事法规(98)</li> <li>军事规章(53)</li> <li>军事规范性文件(302)</li> </ul> | 法规标题<br>发布部门 全部<br>批准部门 全部<br>发布日期 -<br>时效性 全部<br>法规类别 全部<br>中央法規司法解释 (154603篇 | 全文         ★文字号         ★加維日期         ·         ·         ·         ·         ·         ·         ·         ·         ·         ·         ·         ·         ·         ·         ·         ·         ·         ·         ·         ·         ·         ·         ·         ·         ·         ·         ·         ·         ·         ·         ·         ·         ·         ·         ·         ·         ·         ·         ·         ·         ·         ·         ·         ·         ·         ·         ·         ·         ·         ·         ·         ·         · |

#### 2.5 在结果中检索,避免重复检索

用户可以在检索框中输入检索关键词,勾选需要检索的子库并点击检索。列出初步检索 结果后,勾选"结果中检索"后在文本框中输入需要检索的其他关键词并点击检索,即可得 到进一步的检索结果,达到层层筛选的目的。

| 现 少时恒系印                                                      | 木, 达到/云/云师赵时日时。                                                                                                    |                                                   |
|--------------------------------------------------------------|----------------------------------------------------------------------------------------------------|---------------------------------------------------|
| □北大法宝 > 法律法规 > 地方法组                                          | 【规章 '劳动音间'                                                                                                    | 人检察内谷                                             |
| 221股別                                                        | 法律法规 司法案例 法学期刊 专题参考 English 法实规策                                                                                                    | 如 " 劳 动 ć                                         |
| ·维方性法规(25)<br>····································           | 方动食同: ● 12 ● 17 <b>検索</b> ■ 14 早中にま 20                                                                                                    | 同",点击"杨                                           |
| <ul> <li>地方和用規算(51)</li> <li>地方规范性文件(377)</li> </ul>         | 检索方式: ● 唐陽 ● 植桐 ● 周句 ● 周段                                                                                                    | 题"检索方式                                            |
| 地方司法文件(3)                                                    | □中央法规刻法解释  □法律动态  □台同与文书范本  □外国法律法规<br>回北方法规规章  □立法背景该科  □中外条约   □德震台法律法规                                                                                                    | 法示照想<br>进行全文格                                     |
| 发布葫门                                                         | ▶                                                                                                    | 索。得到包含                                            |
| 域方各征人大(含军委会)印政府                                              |                                                                                                    | 此 关 键 词 B                                         |
| 北京市(71)                                                      | 東方性法(第二)                                                                                                    | **************************************            |
| 天津市(15)                                                      | >海南省人大常委会关于废止《海南省劳动合同管理规定》的决定。                                                                                                    | 2019.07.34 音 (466 篇)白                             |
| 山西省(14)                                                      | •杭州市人大家委会关于保证《杭州市西部省南条何》的决定<br>9.山家委会的公司基制                                                                                                    |                                                   |
| 内蒙古自治区(8)                                                    | 《深圳市人大常委会关于康止《深圳经济特区赛幼合同条例》的决定                                                                                                    | 2009.05.25                                        |
| 直杆省(25)                                                      | •淄辅客人大常委会关于床止《淄博客员动台间条例》的决定                                                                                                    | 2008.08.04                                        |
| 黒龙江省(6)<br>トボディンス                                            | *古林有京功合同条例                                                                                                    | 2007.11.30                                        |
| 工務項(28)                                                      | •宁夏回族自治区劳动合同条例                                                                                                    | 2005.03.25 凶选"结果日                                 |
| 唐江省(24)                                                      | 《读和作人大常要要先于修改《读到经济特区劳动官同举例》的决定(2004)[美效]                                                                                                    | 2004.06.25 检索"后,在                                 |
|                                                              |                                                                                                    | 检索框中输入                                            |
| 北大法宝 > 法律法规 > 地方法规                                           | 搜察"劳动合同 纠纷"                                                                                                    | 进一步需要相                                            |
| 效力级别                                                         | 法律法规 司法案例 法学期刊 及参考 English 法宝规频                                                                                                    | 索的关键词                                             |
| 地方司法文件(1)                                                    |                                                                                                    | 如"纠纷",点                                           |
| COLUMN TO A                                                  | 检索方式: ○ 核理 ● 佳味 ● 死用 ● 照照                                                                                                    | 击检索,即只                                            |
| 发布路门                                                         | 四中央注想到法解释 [[法律动态] 同合同集文书范本 [] 外国法律注想 !                                                                                                    | 2 / · · · · · · · · · · · · · · · · · ·           |
|                                                              | that is a subscription of the second second se |                                                   |
| 地方各区人大(合家委会)和政府(1)                                           | 回地方法规规章 □立法背景资料 □中外杂约 □港澳台法律法规                                                                                                    |                                                   |
| 地方寺廷人大(合常委会)和政府(1)<br>北京市(1)<br>北京市其教机构(1)                   | 図地方法規規章 □立法背景資料<br>地方法規規章 (1篇)                                                                                                    |                                                   |
| 地方各征人大(合常委会)和政好(1)<br>北京市(1)<br>北京市其始創物(1)                   | <ul> <li>         回地方法规规章         □立法背景资料         □中外系約         □港復台法律法规         地方法规规章 (1篇)         地方法规规章 (1篇)         地方法规规章 (1篇)         地方法规规章 (1篇)         </li> </ul>                                                                                                    | *************************************             |
| 地方各位人大(合常要会)和政好(1)<br>北京市(1)<br>北京市其前前40(5)<br>時效性           | <ul> <li>図地方法規規章</li> <li>□立法智景資料</li> <li>□中外系約</li> <li>□港復台法律法规</li> <li>地方司法文件(1篇)</li> <li>■とされ事件、「篇)</li> </ul>                                                                                                    | ★************************************             |
| 地方各征人大(合氣景台)和政許(1)<br>北京市(1)<br>北京市其執机构(1)<br>時效性<br>取行有效(1) | ☑地方法规规章 □立法背景资料 □中外杂约 □港復台法律法规 ↓<br>地方法规规章 (1篇)<br>地方可缺文件(1篇) ■北京市高级人民法院对法员出租汽车司机的劳动合同及承包合同<br>州修案件的处理意见》的通知 20                                                                                                    | (特到 分加)<br>同-纠纷"的格<br>索结果,"地方<br>法规规章"者<br>找范围缩小子 |

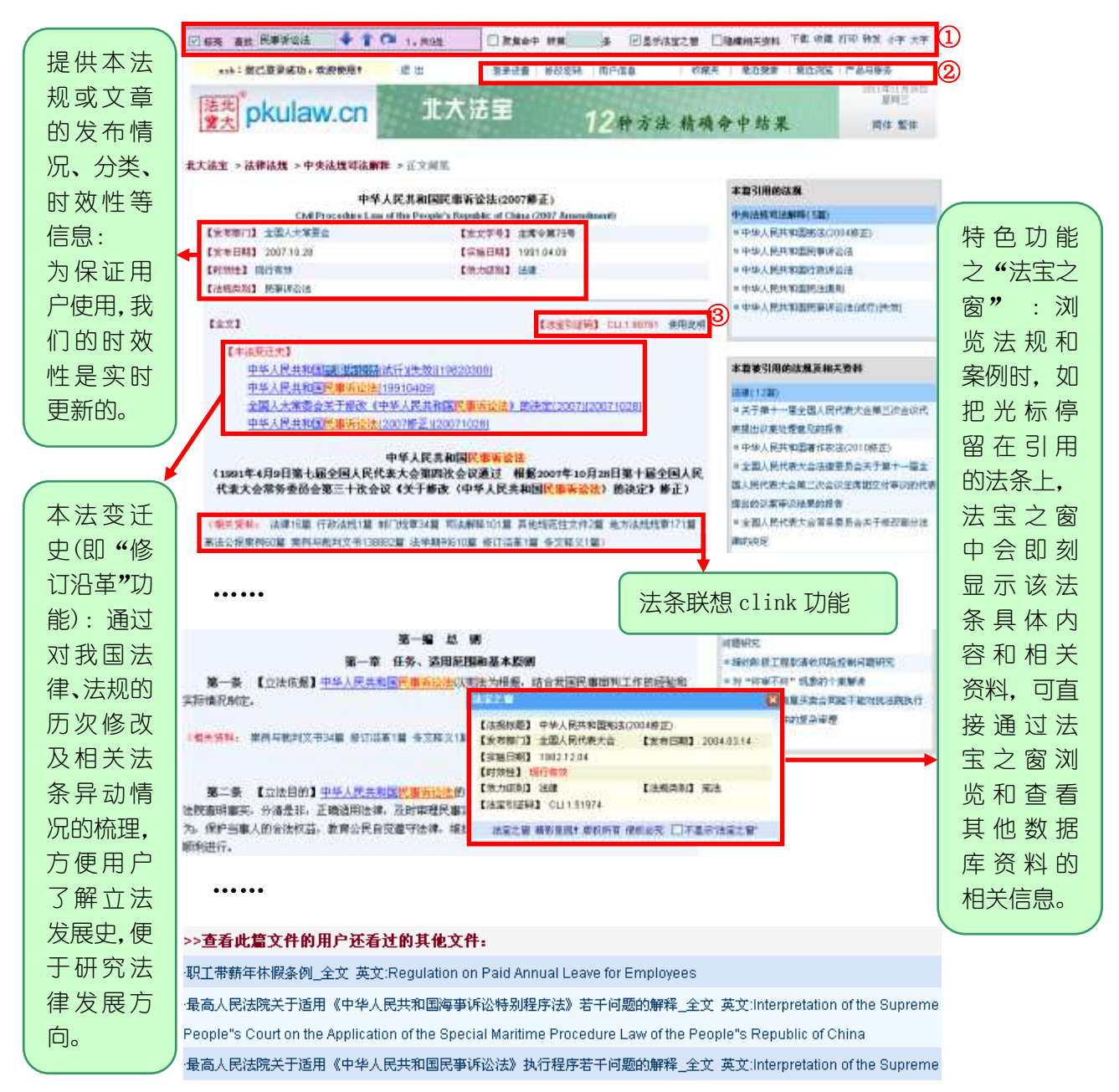

#### [文件页面使用]

①工具栏:本处提供页内查找、功能复选项、文件下载、收藏、打印、转发等功能。

注:"聚焦命中"可集中查看本页关键词所在段落;通过"转第 条"网页可直接定位至本法律文件的某条处,方便快速查看;如想看纯文本文件,可复选"隐藏相关资料",隐藏与本文有关的裁判文书、修订沿革、相关论文等北大法宝法条联想资料。

②我的法宝:用户登录后即显示"登录设置"、"修改密码"、"用户信息"、"收藏夹"、" 最近搜索"、"最近浏览"和"产品与服务"等用户自主化设置信息。用户可在"用户信息" 中查看本账号授权情况;实用的"收藏夹"、"最近搜索"及"最近浏览"功能,保留用户的 检索内容,方便您的浏览查找和使用。

③特色功能之"法宝引证码":由北大法宝研发,主要用于法律文献的引证注释和查询 检索服务,现已在"北大法宝"法律法规、司法案例、法学期刊、法学在线、英文译本五个 数据库中应用,在北大法宝网站 http://www.pkulaw.cn 的地址栏或者引证码检索框中输入引 证码,即可查询到具体文件。

更多法宝使用详情及特色功能,敬请浏览官方主页!<u>www.pkulaw.cn</u>

### 使用北大法宝 享受法律信息!

### [联系方式]

全国免费电话: 400-810-8266

总部地址:北京市海淀区中关村大街 27 号中关村大厦 9 层邮编: 100080北京电话:010-82668266传真: 010-82668268邮箱: bdfb@chinalawinfo.com上海地址:上海市闸北区汉中路 158 号汉中广场 503 室邮编 200070上海电话:021-63548401传真: 021-63548403邮箱: sh@chinalawinfo.com广东地址:广东广州市白云区棠景街棠溪新街 2 号棠溪大厦四楼 4118 室广东电话:020-86307800传真: 020-86305266邮箱: zengbo@chinalawinfo.com

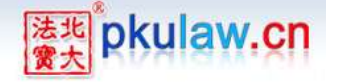

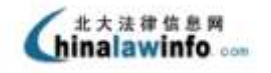

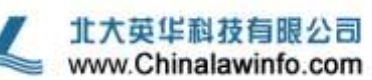